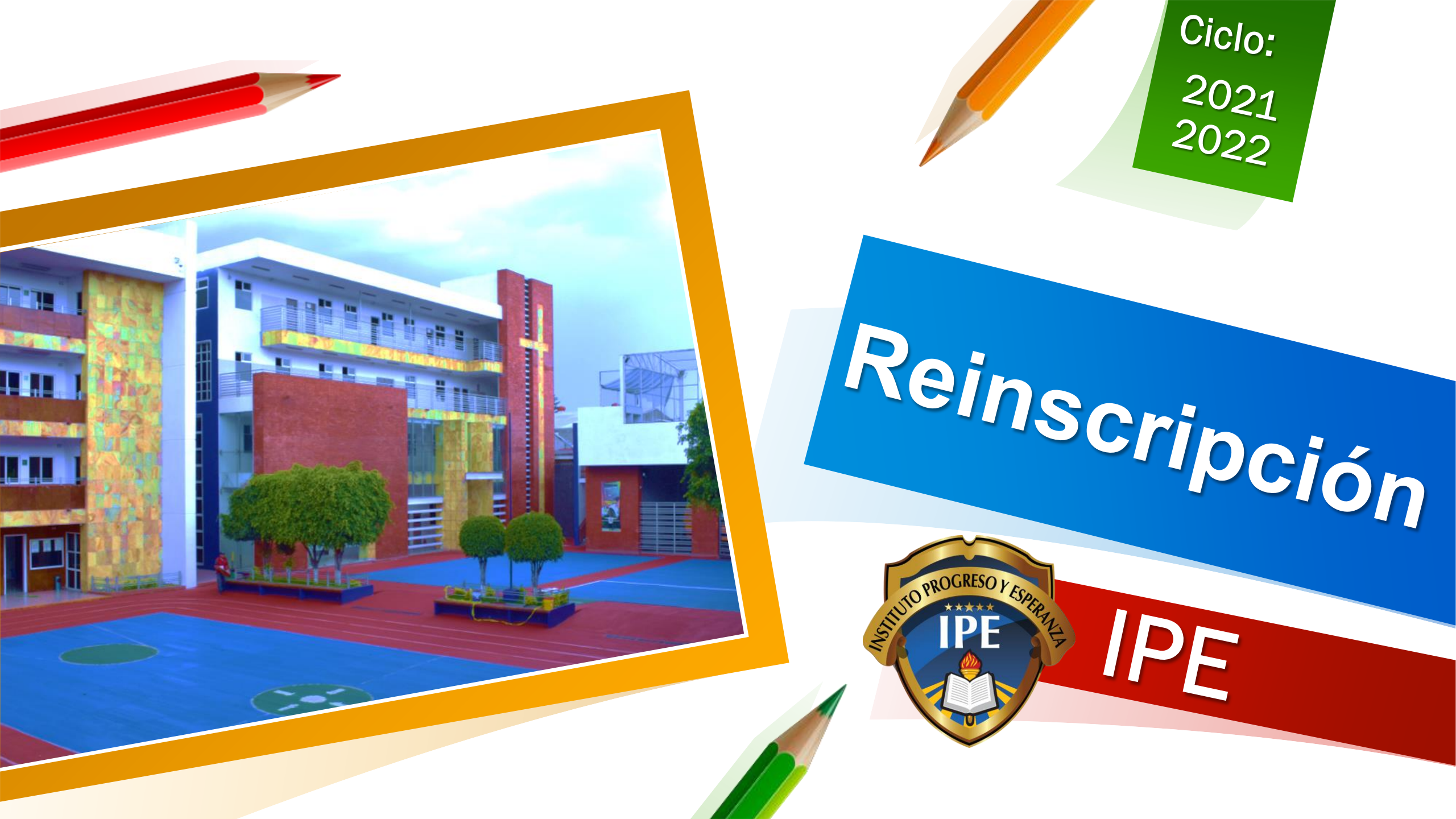

# **1.Ingresar a:** ipe.educamos.com

## a que la educación no

erlo posible.

#LaEducaciónNoSePara

Debe ingresar con los datos del padre o tutor

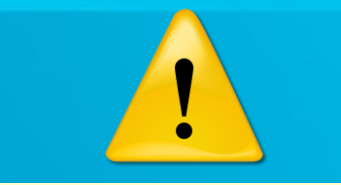

En caso de no conocer sus accesos de padre de familia o tutor, los puede solicitar en https://www.ipe.edu.mx/soporte/ Instituto Progreso y Esper Nombre de usuario Usuario del padre o tutor Contraseña Acceder He olvidado mis claves de a

Código de centro: 100189

Política de cookies - Política de privacidad -

SM Educamos es un producto

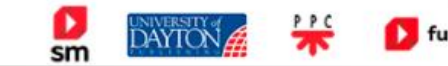

2. Ir a "Mi espacio"

Elegir la opción de Reinscripción.

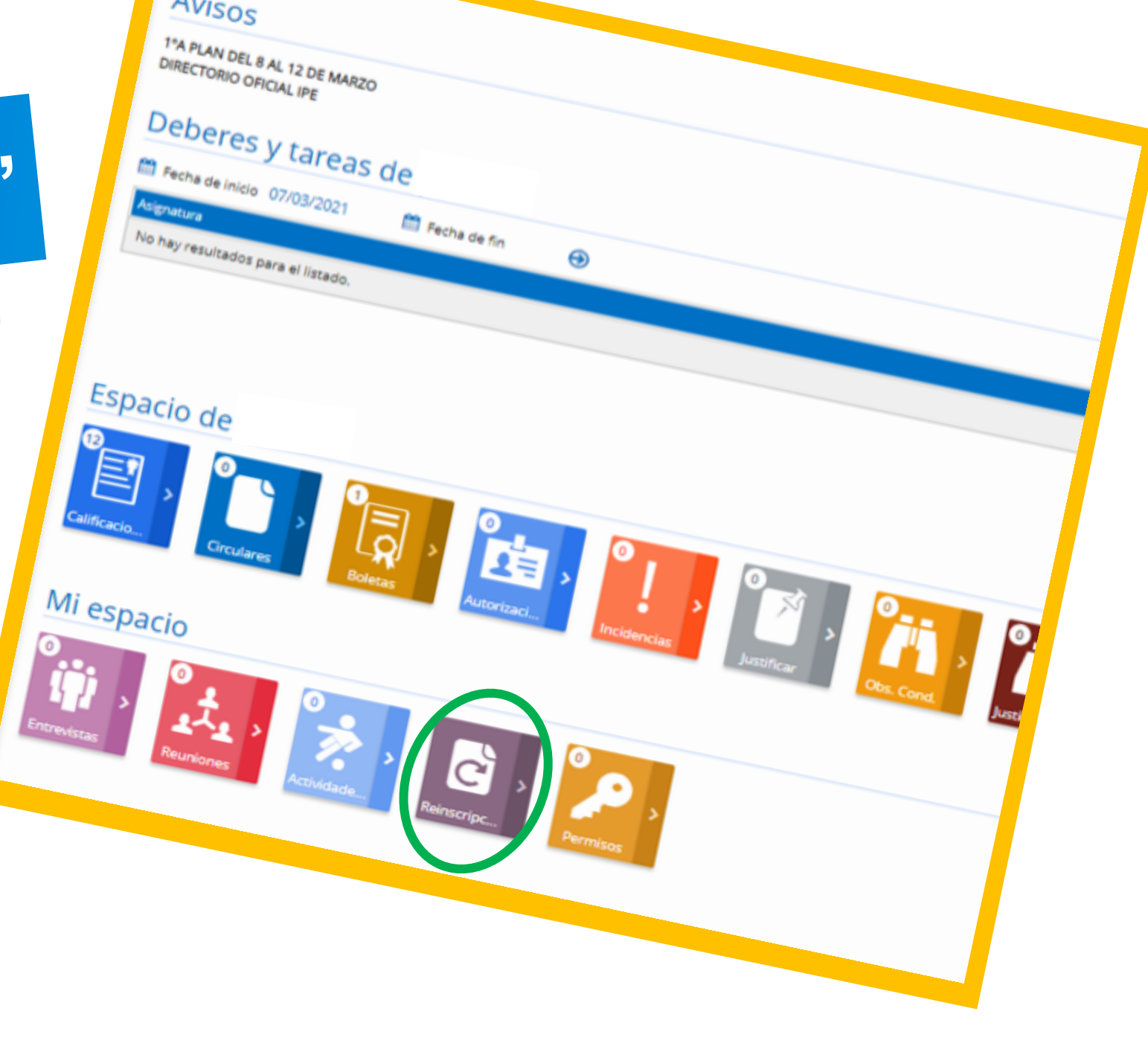

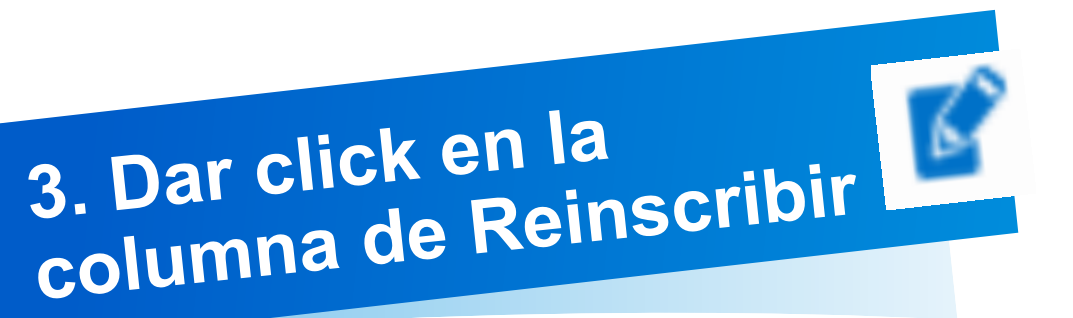

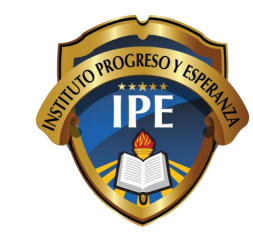

## Ciclo 2021 - 2022

#### Reinscripciones

Gestión de las reinscripciones del alumnado

| Apellido(s), Nombre      | Grupo actual | Curso solicitado | Estado | Reinscribir |
|--------------------------|--------------|------------------|--------|-------------|
| ANA LUCIA GARCIA MORALES | Pree2-A      |                  |        |             |
| ANA MARIA GARCIA MORALES | Pree1-A      |                  |        | <b>F</b>    |
| ESTEBAN GARCIA MORALES   | Prim2-A      |                  |        | E°.         |
|                          |              |                  |        | Volver      |

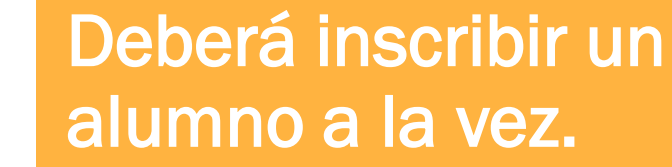

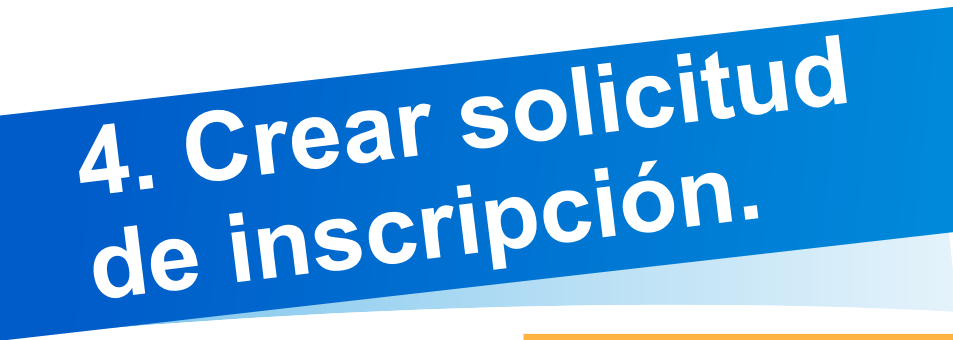

### 4.2 Leer las instrucciones.

## **4.3** Adjuntar los archivos en pdf, jpg, png, etc.

**4.4** Escribir cualquier observación que deba conocer el colegio o admisión.

#### Crear solicitud de reinscripción

| Curso solicitado |  |
|------------------|--|
| 3° PRIM          |  |

#### Instrucciones

**1. Realizar el pago de inscripción ciclo 21-22**: Puede solicitarlo en el correo auxiliar.pagos@ipe.edu.mx

 $\sim$ 

2. Solicitar el contrato de servicios escolares ciclo 21-22 a un ejecutivo en admision@ipe.edu.mx

3. Digitalizar la siguiente documentación: Comprobante de inscripción, INE de los padres o tutores a firmar el contrato, contrato de servicios escolares firmado, fotografía tipo infantil del alumno con uniforme IPE, comprobante de domicilio.

4. Adjuntar los 5 archivos en la parte inferior.

5. Recibir un acuse de reinscripción en su correo electrónico que tiene registrado en el colegio.

#### Adjuntos

COMPROBANTE DEL PAGO DE REINSCRIPCIÓN
Seleccione archivo...

\_\_\_\_\_

- FOTOGRAFÍA DEL ALUMNO CON UNIFORME IPE (Tipo infantil)

Seleccione archivo...

COMPROBANTE DE DOMICILIO ----

#### Seleccione archivo...

CONTRATO DE SERVICIOS ESCOLARES FIRMADO

Seleccione archivo...

— INE DE LOS PADRES O TUTORES QUE FIRMAN EL CONTR Seleccione archivo...

#### 4.5 Una vez

4.1. Verificar el curso

21-22.

solicitado para el ciclo escolar

seleccionados los 5 archivos y colocado las observaciones dar click en Guardar.

Observaciones

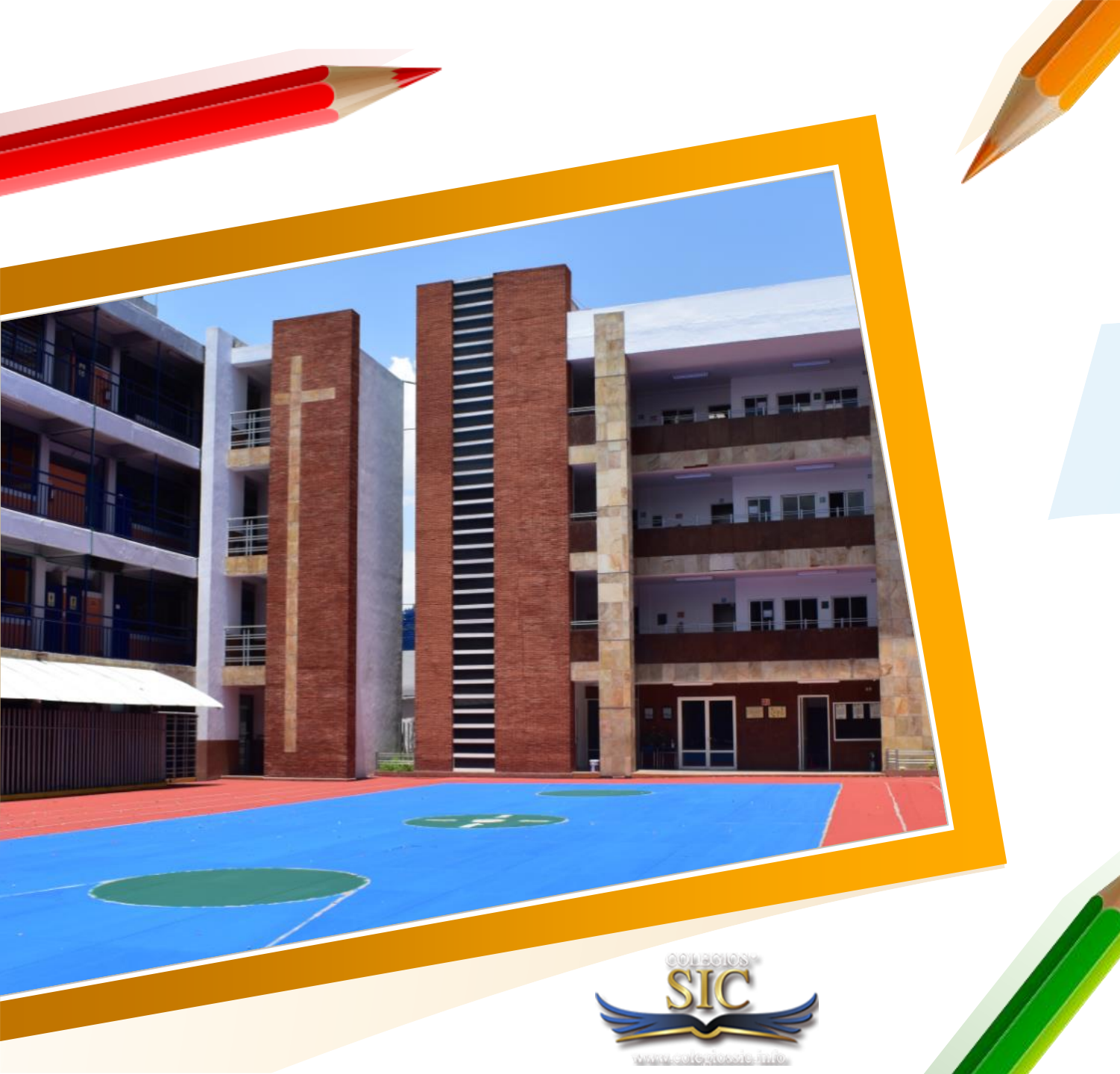

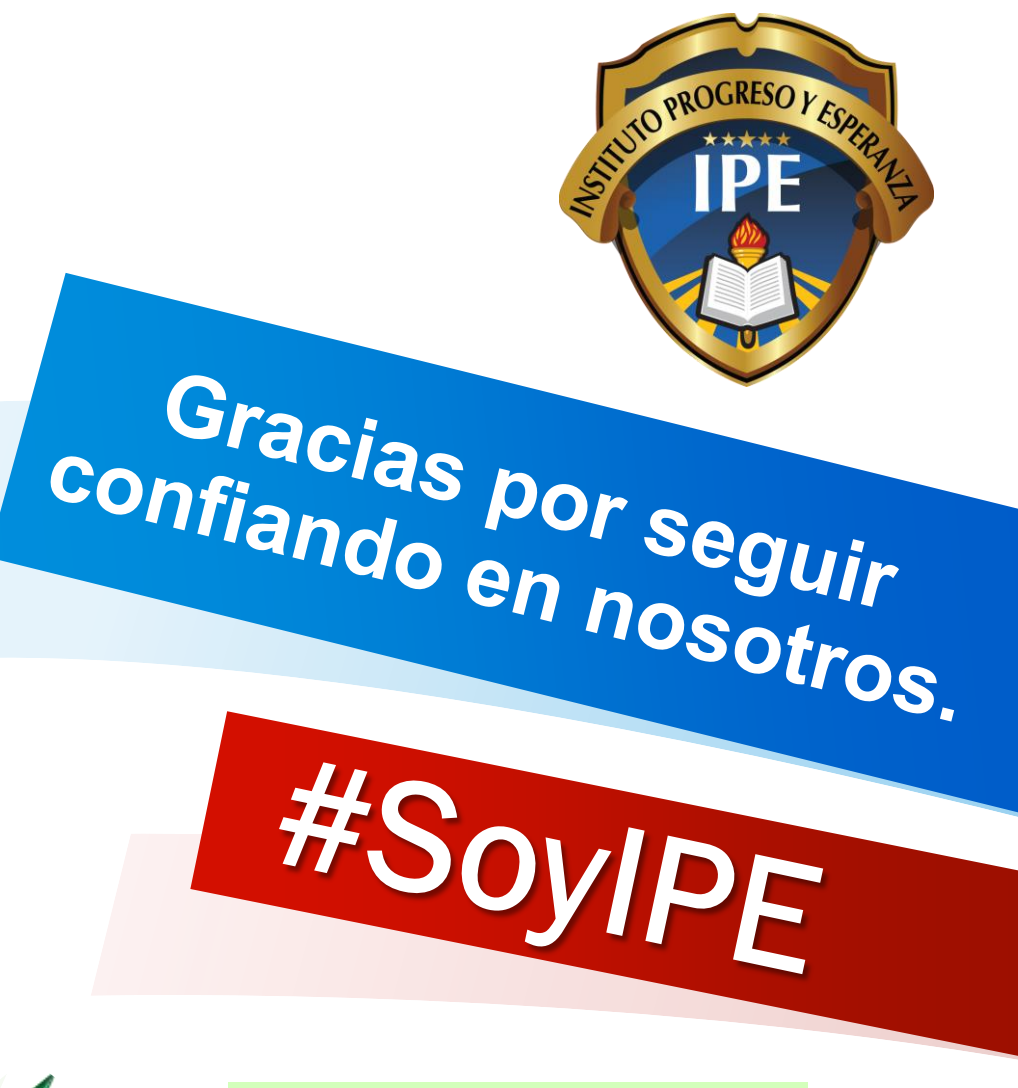

ADMISIÓN IPE 55 1454 0756 Ext. 120, 121